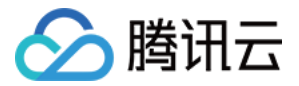

# 音频内容安全

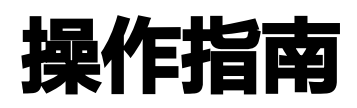

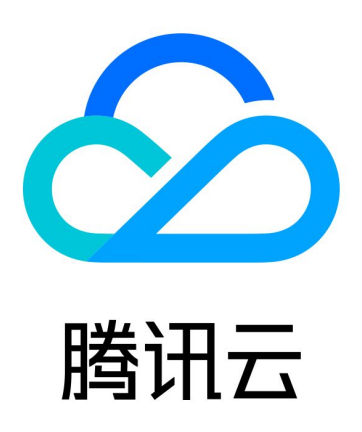

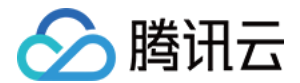

【版权声明】

©2013-2024 腾讯云版权所有

本文档(含所有文字、数据、图片等内容)完整的著作权归腾讯云计算(北京)有限责任公司单独所有,未经腾讯云 事先明确书面许可,任何主体不得以任何形式复制、修改、使用、抄袭、传播本文档全部或部分内容。前述行为构成 对腾讯云著作权的侵犯,腾讯云将依法采取措施追究法律责任。

【商标声明】

### 🔗 腾讯云

及其它腾讯云服务相关的商标均为腾讯云计算(北京)有限责任公司及其关联公司所有。本文档涉及的第三方主体的 商标,依法由权利人所有。未经腾讯云及有关权利人书面许可,任何主体不得以任何方式对前述商标进行使用、复 制、修改、传播、抄录等行为,否则将构成对腾讯云及有关权利人商标权的侵犯,腾讯云将依法采取措施追究法律责 任。

【服务声明】

本文档意在向您介绍腾讯云全部或部分产品、服务的当时的相关概况,部分产品、服务的内容可能不时有所调整。 您所购买的腾讯云产品、服务的种类、服务标准等应由您与腾讯云之间的商业合同约定,除非双方另有约定,否则, 腾讯云对本文档内容不做任何明示或默示的承诺或保证。

【联系我们】

我们致力于为您提供个性化的售前购买咨询服务,及相应的技术售后服务,任何问题请联系 4009100100或 95716。

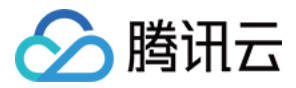

## 文档目录

操作指南 敏感词排行榜查询指引

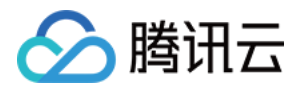

## 操作指南 敏感词排行榜查询指引

最近更新时间: 2024-01-11 10:12:01

#### 功能说明

用户可以使用敏感词排行榜功能对天御内容安全机审模型的审核结果中出现的**敏感关键词命中数据**进行查询。 本文将介绍如何查看敏感关键词排行榜。

#### 操作步骤

1、登录内容安全控制台,在左侧导航栏中,单击数据统计>排行榜。

#### () 说明:

子账号使用敏感词排行榜查询如未被主账号授予查询权限,需要按照子账号授权指引完成ListUsers权限 授权后,才可查询敏感词数据。

2、根据业务需求,筛选字段应用名、场景名、内容类型(音频)、识别类型、处理建议、账号、时间范围、敏感关 键词即可查看统计数据。

#### () 说明:

时间范围字段筛选时长按照天进行筛选,筛选周期为1-30天。

| 排行榜              |            |             |     |           |         |   |       |   |     |      |                 |           |   |
|------------------|------------|-------------|-----|-----------|---------|---|-------|---|-----|------|-----------------|-----------|---|
| 全部应用             | 请选择场景      | <b>▼</b> 音: | 烦 ▼ | 全部处理建议  ▼ | 请选择识别类型 | Ŧ | 主账号 ▼ | 沃 | 近7天 | 近30天 | 2023-11-29 ~ 20 | 023-11-29 | ö |
| 支持关键词等条件进行搜索,多个领 | 常选标签用回车键分隔 |             |     | Q, 查询     | 重置      |   |       |   |     |      |                 |           |   |

3、根据业务需求筛选对应字段后即可查看纠错统计数据。

| ① 说明:                    |  |
|--------------------------|--|
| 1、敏感词排行可支持显示排名前1000的敏感词; |  |
| 2、敏感词数据支持导出,点击下载按钮即可。    |  |

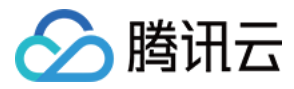

| 按热度显示前1000名关键词,数据每小时更新(预计 | 有5~10min延迟) |       |      |      |          |                    | Ŧ |
|---------------------------|-------------|-------|------|------|----------|--------------------|---|
| 排行名次                      | 关键词         | 处置建议  | 识别类型 | 命中次数 | 命中词库类型 ▼ | 操作                 |   |
| 1                         |             | 10 违规 | 色情   | 4    | 系统默认卑    | 命中 <b>洋情</b> 关键词详情 |   |
| 2                         | 1           | 🕐 违规  | 色情   | 3    | 自定义库     | 命中详情 关键词详情         |   |

| 字段         | 说明                                                                                                    |
|------------|----------------------------------------------------------------------------------------------------|
| 排行名次       | 按照敏感关键词命中次数正序排名                                                                                                    |
| 关键词        | 模型识别到的违规关键词                                                                                                    |
| 处置建议       | 模型识别到的违规关键词处理建议,包含违规、疑似                                                                                                    |
| 识别类型       | 敏感关键词命中违规的类型                                                                                                    |
| 命中次数       | 敏感关键词对应筛选条件下命中总次数                                                                                                    |
| 命中词库类<br>型 | 命中词库包含系统默认库和自定义词库                                                                                                    |
| 操作         | <ol> <li>1、命中详情:点击"命中详情"可前往-控制台-机审明细-查看对应命中的敏感关键词的<br/>汇总明细;</li> <li>2、关键词详情:         <ul> <li>当关键词命中词库为系统默认库时,"关键词详情"将置灰,不支持查看系统默认词库明细;</li> <li>当关键词命中词库为自定义词库时,点击"关键词详情"可查看当前命中词库,前往关键词命中详情页面;</li> </ul> </li> </ol> |

4、命中关键词管理(可选)

当关键词命中词库为**自定义词库**时,点击"关键词详情"可查看当前命中词库,前往关键词命中详情页面,并可以进 行以下操作:

| 按热度显示前1000名关键词,数据每小时更新(预计 | 有5~10min延迟) |      |      |      |          |            | Ŧ |
|---------------------------|-------------|------|------|------|----------|------------|---|
| 排行名次                      | 关键词         | 处置建议 | 识别类型 | 命中次数 | 命中词库类型 👅 | 操作         |   |
| 1                         | 我們要         | 🕖 违规 | 色情   | 4    | 系统默认库    | 命中详情 关键词详情 |   |
| 2                         | 我!          | 🕖 违规 | 色情   | 3    | 自定义库     | 命中详情 关键词详情 |   |

## **管理**:点击"管理"按钮页面将跳转至控制台-名单管理-关键词管理页面,管理该关键词所属词库;

删除:点击"删除",该命中关键词将会从命中的自定义词库名单中删除;

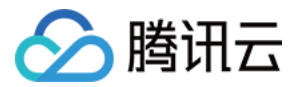

**批量删除:**如果关键词同时命中多个自定义词库,勾选对应词库后点击"批量删除",该关键词将从所选自定义词库 中删除;

| 关键词详情         |      |      |                     |      |
|---------------|------|------|---------------------|------|
| 关键词 <b>我们</b> |      |      |                     |      |
| 处理建议 🛛 😲 违规   |      |      |                     |      |
| 识别类型 色情       |      |      |                     |      |
| 自定义名单<br>批量删除 |      |      |                     |      |
| 词库名称          | 处理建议 | 匹配模式 | 最近修改时间              | 操作   |
| ly测试词库        | 😲 违规 | 模糊匹配 | 2024-01-04 16:27:37 | 管理删除 |